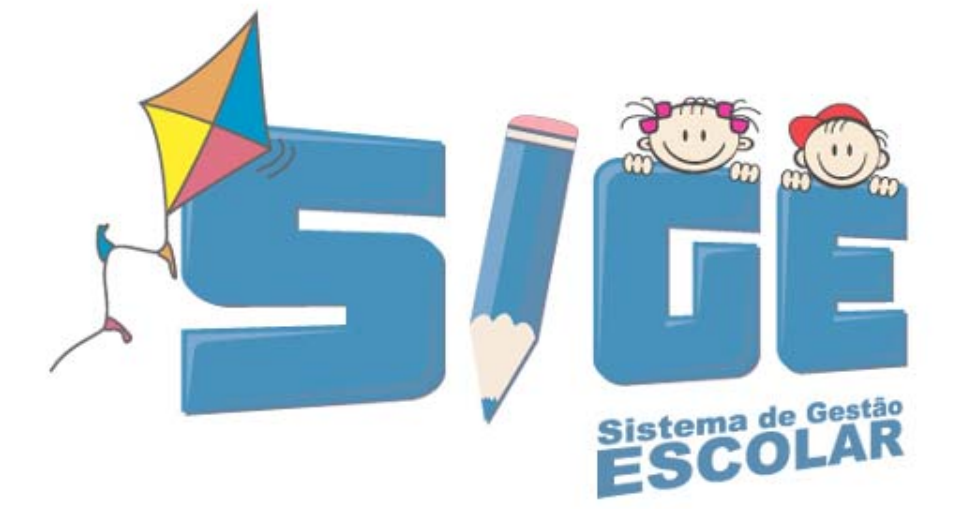

# Sistema de Gestão Escolar Municípios

Procedimentos Pack de atualização 2.3

# Jul/2007

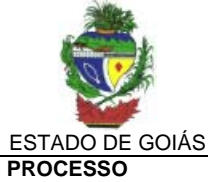

SEE Secretaria de Estado da Educação

| 60                                                                            | IDENTIFICAÇÃO | VERSAO | FOLHA N.º |
|-------------------------------------------------------------------------------|---------------|--------|-----------|
| Procedimentos para Instalação do pack de<br>atualização 2.3 – SIGE Municípios | GETEC         | 01     | 2/8       |

## PACK DE ATUALIZAÇÃO SIGE 2005-2.3

O arquivo de instalação do SIGE 2005-2.3 encontra-se disponível para download no site do SIGE, na sessão de dowloads.

## O que muda com o pack 2.3?

#### 1. CONSULTAR TURMA – OTIMIZAÇÃO NAS TELAS DE CADASTRO/RELATÓRIOS

Para facilitar o acesso às telas de cadastro no sistema, foi disponibilizado um recurso que permite informar o código da turma e todas as outras informações são carregadas, sem a necessidade de informar a composição, semestre, série, turno.

#### Veja como funciona:

Toda turma ao ser cadastrada no SIGE, possui um código gerado pelo sistema. Ver figura abaixo:

| Codigo | Nome     | Composição                         | Séri  | e      | Turno    | Sala    |
|--------|----------|------------------------------------|-------|--------|----------|---------|
| 200645 | 6º (5 A) | Ensino Fundamental de 6º ao 9º Ano | 6º Ai | no     | Matutino | sala 7  |
| 200646 | 6º (5 B) | Ensino Fundamental de 6º ao 9º Ano | 6º Ai | no     | Matutino | sala 8  |
| 200647 | 7º (6 A) | Ensino Fundamental de 6º ao 9º Ano | 7º Ai | no     | Matutino | SALA 9  |
| 200648 | 7º (6 B) | Ensino Fundamental de 6º ao 9º Ano | 7º Ai | no     | Matutino | SALA 10 |
| 200662 | 8º (7 A) | Ensino Fundamental de 6º ao 9º Ano | 8º Ai | no     | Matutino | sala 4  |
| 200649 | 9º (8 A) | Ensino Fundamental de 6º ao 9º Ano | 9º Ar | no     | Matutino | sala 3  |
| 200650 | 9º (8 B) | Código do turmo gorado polo        |       | no     | Matutino | sala 5  |
| 200659 | 3 A      |                                    |       | eríodo | Noturno  | sala 4  |
| 200660 | 3 B      | sistema.                           |       | eríodo | Noturno  | sala 3  |
| 200661 | 3.0      |                                    |       | ríodo  | Noturno  | sala 2  |

Esse recurso será uma opção a mais para facilitar o trabalho da escola. Sendo assim, os procedimentos anteriores continuam valendo.

|                  |                          | Alocar na Turma                                    |
|------------------|--------------------------|----------------------------------------------------|
| Dados dos Alunos | Acompanhamento do Aluno  | Período Letivo Documentos e Relatórios Programas   |
|                  |                          |                                                    |
| Composição       | Selecione 💙              |                                                    |
| Série            | Selecione 💙              | Informe o codigo da turma                          |
| Turno            | Selecione Y              | desejada.                                          |
| Semestre         | Selecione                |                                                    |
| Turma            | Selecione 😵 200661 🔽 🔍   |                                                    |
| Capacidade legal |                          | Capacidade física (alunos) Nº de alunos freqüentes |
| Incluir Alterar  | Excluir Limpar Principal | _                                                  |
| Caso não te      | enha o código em mãos    | s, clique em 🔍 para consultá-lo.                   |

Veja um exemplo na tela de alocação de alunos em turma.

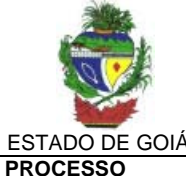

SEE Secretaria de Estado da Educação

|                         |                 |                 |                                      |          |       |        | _     | ~ ~     |        |     |
|-------------------------|-----------------|-----------------|--------------------------------------|----------|-------|--------|-------|---------|--------|-----|
|                         |                 |                 |                                      |          | IDEN  | ITIF   | ICAÇ  | CAC     | VERSAO | FOL |
| ROCEDIMEN<br>TUALIZAÇÃC | NTOS F<br>2.3 - | PARA I<br>- SIG | NSTALAÇÃO DO PACK DE<br>E MUNICÍPIOS |          | (     | GEI    | ГЕС   |         | 01     |     |
|                         |                 |                 |                                      |          |       |        |       |         |        |     |
| Códi                    | igo I           | lome            | Composição                           | Série    |       | Turn   | 0     | Sala    |        |     |
| 2006                    | 659 3           | 3 A             | EJA - Ensino Médio                   | 3º Perío | odo   | Noturi | no    | sala 4  |        |     |
| 2006                    | 660 3           | 3 B             | EJA - Ensino Médio                   | 3º Perío | odo   | Notur  | no    | sala 3  |        |     |
| 2006                    | 5 <b>61</b> 3   | 3 C             | EJA - Ensino Médio                   | 3º Perío | odo   | Notur  | no    | sala 2  |        |     |
| 2006                    | 6 <b>41</b> A   | A (ren.)        | Ensino Fundamental de 1º ao 5º Ano   | 2º Ano   |       | Vespe  | rtino | sala 7  |        |     |
| 2006                    | 6 <b>42</b> A   | A (ren.)        | Ensino Fundamental de 1º ao 5º Ano   | 3º Ano   |       | Vespe  | rtino | sala 3  |        |     |
| 2006                    | 643 4           | 1º (A)          | Ensino Fundamental de 1º ao 5º Ano   | 4º Ano   |       | Vespe  | rtino | sala 2  |        |     |
| 2006                    | 644 5           | 5°A)            | Ensing                               |          |       |        | rtino | SALA 9  |        |     |
| 2006                    | 653 5           | 5°B             | Ensing Selecione a turr              | na       |       |        | rtino | sala 4  |        |     |
| 2006                    | <b>540</b> A    | A (ren.)        | Ensine docaiada posta                | rola     | cão   |        | rtino | sala 6  |        |     |
| 2006                    | <b>645</b> 6    | 5º (5 A)        | uesejaua nesta                       | leia     | çau   | •      | no    | sala 7  |        |     |
| 2006                    | 646             | <u>⁰ (5 B)</u>  | Ensino                               |          |       |        | no    | sala 8  |        |     |
| 2006                    | 647 7           | 7º (6 A)        | Ensinc                               |          |       |        | no    | SALA 9  |        |     |
| 2006                    | <b>648</b> 7    | 7º (6 B)        | Ensino Fundamental de 6º ao 9º Ano   | 7º Ano   |       | Matut  | ino   | SALA 10 |        |     |
| 2006                    | 6 <b>62</b> 8   | 3º (7 A)        | Ensino Fundamental de 6º ao 9º Ano   | 8º Ano   |       | Matut  | ino   | sala 4  |        |     |
| 2006                    | <b>649</b> 9    | 9º (8 A)        | Ensino Fundamental de 6º ao 9º Ano   | 9º Ano   |       | Matut  | ino   | sala 3  | _      |     |
| 2006                    | <b>650</b> 9    | 9º (8 B)        | Ensino Fundamental de 6º ao 9º Ano   | 9º Ano   |       | Matut  | ino   | sala 5  |        |     |
| 2006                    | 623 L           | )               | Ensino Fundamental de 1ª A 4ª Serie  | 4ª Serie |       | Vespe  | rtino | sala 5  | _      |     |
| 2006                    | 5116 1          | L A**           | EJA - 3ª Etapa                       | 1º Sem   | estre | Notur  | no    | sala 8  | _      |     |
| 2006                    |                 | 1.8~            | EJA - 3º Etapa                       | 1º Semi  | estre | Notur  | no    | sala /  | _      |     |
| 2006                    | 6110 2          | 2 A**           | EJA - 3º Etapa                       | 2º Semi  | estre | Notur  | 10    | SALA 9  | -      |     |
| 2006                    | 6130 2          | 20.             | EJA - Se Etapa                       | 2° Semi  | estre | Notur  | 10    | said 5  | -      |     |
| 2000                    | 551 2           | FLIC            | EDA - 5- Etapa<br>Se Lica            | 2- Semi  | esue  | Vecco  | rtino | cala 9  | —      |     |
| Total                   | 22 turma        | (a)             | joc Liga                             | 1        |       | rvespe |       | paid 0  | -      |     |

Para utilizar uma turma da lista, basta dar um clique naquela desejada.

### 2. PROMOÇÃO DE ALUNOS - ACELERA GOIÁS, ACELERA II, SE LIGA

Foi corrigida a funcionalidade que permite a promoção dos alunos do Acelera Goiás, Acelera II e Se Liga.

#### 3. PROMOVER ALUNOS – ENSINO ESPECIAL

Os alunos do Ensino Especial já podem, a partir desta atualização, serem promovidos de um ano para o outro mesmo sem o cadastro das respectivas notas. Não se trata de promoção de série, e sim de ativar o aluno para ser utilizado no ano seguinte.

## 4. PROMOÇÃO DE ALUNOS COM NECESSIDADES ESPECIAIS EM TURMAS DE ENSINO REGULAR

Alunos com necessidades especiais que cursam o ensino regular, e que são avaliados através de conceitos descritivos, já podem ser promovidos sem o cadastro de notas. Para isso é necessário realizar alguns procedimentos, descritos a seguir:

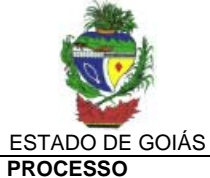

SEE Secretaria de Estado da Educação

| CCESSO                                                                        | IDENTIFICAÇÃO | VERSÃO | FOLHA N.º |
|-------------------------------------------------------------------------------|---------------|--------|-----------|
| Procedimentos para Instalação do pack de<br>atualização 2.3 – SIGE Municípios | GETEC         | 01     | 4/8       |

a. Em Dados dos Alunos, localize a ficha do aluno na opção CADASTRAR.

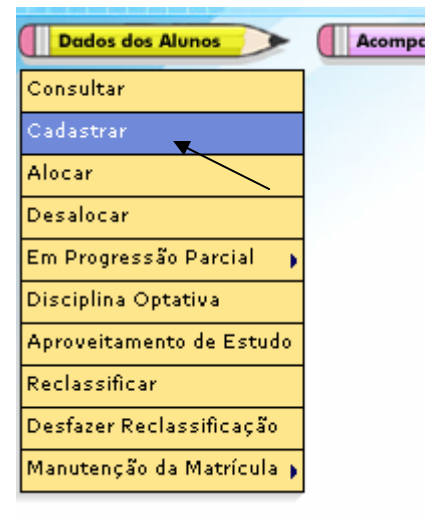

b. Na ficha do aluno em Dados Pessoais, selecione a necessidade especial que se refere ao aluno(a) e clique no botão ALTERAR.

| DADOS PESSOAIS ENE    | DEREÇO DADOS FAMILIAR       | ES DOCUMENTOS DADOS ESCOL         | ARES                     |                                                                                        |
|-----------------------|-----------------------------|-----------------------------------|--------------------------|----------------------------------------------------------------------------------------|
| ados Pessoais         |                             |                                   |                          |                                                                                        |
| ódigo aluno           | 350264621                   |                                   |                          |                                                                                        |
| latrícula *           | 0600206784-0                |                                   |                          |                                                                                        |
| iome                  | MARIA APARECIDA DE SO       | UZA                               |                          |                                                                                        |
| ata de nasc.          | 23/12/1979 dd/mm/aaaa       |                                   | Sexo                     | 🔘 Masculino 🔘 Feminino                                                                 |
| laturalidade          |                             |                                   | UF                       |                                                                                        |
| lacionalidade         |                             |                                   | Estado civil             | Selecione 💟                                                                            |
| rofissão              | Não Informada               | ~                                 | Necessidade esp.         | Selecione 💉                                                                            |
| eligião               | Não Informada 💌             |                                   |                          | Selecione                                                                              |
| tendimento especial   | 🔘 Sim 🔘 Não                 |                                   | Cartão de vacina         | Autismo                                                                                |
|                       |                             |                                   |                          | Condultas Típicas<br>Deficiência Auditiva                                              |
| lecomendações médicas |                             | Selecione a ne<br>especial que se | cessidade<br>e refere ao | Deficiência Fisica<br>Deficiência Mental<br>Deficiência Multipla<br>Deficiência Visual |
|                       | *Dados atualizados via 0800 | aluno.                            |                          | Nenhuma<br>Outras<br>Sindrome                                                          |
| Incluir Alterar       | Excluir Limpar Pri          | incipal                           |                          | Sindrome de Down                                                                       |

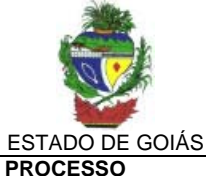

SEE Secretaria de Estado da Educação

| OCESSO                                                                        | IDENTIFICAÇÃO | VERSÃO | FOLHA N.º |
|-------------------------------------------------------------------------------|---------------|--------|-----------|
| Procedimentos para Instalação do pack de<br>atualização 2.3 – SIGE Municípios | GETEC         | 01     | 5/8       |

- c. No Lápis Período Letivo, selecione a opção promover aluno.
- d. Selecione as opções desejadas e será mostrada uma lista com os alunos da turma indicada.
- e. Na relação, localize o aluno que possui necessidades especiais e no campo SITUAÇÃO, escolha a opção (APROVADO/REPROVADO) conforme situação final do aluno.

| Orig  | jem     |                 |                              |                                        |      |            |    |                    |           |
|-------|---------|-----------------|------------------------------|----------------------------------------|------|------------|----|--------------------|-----------|
| Com   | posição | D EJ/           | A - 3ª Etapa 😽 👻             |                                        |      |            |    |                    |           |
| Série | -       | 1°              | Semestre 😽                   |                                        |      |            |    |                    |           |
| Turn  | ю       | No              | turno 😽                      |                                        |      |            |    |                    |           |
| Sem   | estre   | Se              | gundo 😽                      |                                        |      |            |    |                    |           |
| Turn  | na      | 1 E             | 3* 🛛 🔽 2006117 🔽 🔍           |                                        |      |            |    |                    |           |
| Des   | tino    |                 |                              |                                        |      |            |    |                    |           |
| Com   | posição | EJ/             | A - 3ª Etapa 🛛 👻             | ee wee wee wee wee wee wee wee wee wee |      |            |    |                    |           |
| Sem   | estre   | Pri             | meiro 💙                      | Selecior                               | ne a | a situaç   | a  | o, <u>Aprovado</u> |           |
| Série | 2       | 2°              | Semestre 👻                   | e∕ou <u><i>Re</i></u>                  | pro  | ovado c    | or | nforme situação    |           |
|       |         |                 |                              | final do                               | alu  | ino.       |    |                    |           |
| In    | cluir   | Alterar Excluir | Limpar Principal             |                                        |      |            |    |                    |           |
|       | Ord     | N0 matricula    | Nome do aluno                |                                        | Situ | 2020       |    | DADOS DO PRÓXIM    | O PERÍODO |
|       | UIU.    | n- macricula    | nome do aluno                |                                        | Jicu | açao       |    | Composição         | Série     |
|       | 1       | 0600206784-0    | MARIA APARECIDA DE SOUZA     |                                        |      | Cursando 💉 | 1  |                    |           |
| -     | 2       | 0500592745-8    | ANDRE GOMES DE ALENCAR JESUS |                                        |      | Cursando   |    |                    |           |
|       | 3       | 0600207580-4    | ANDRE NASCIMENTO DE OLIVEIRA |                                        |      | Aprovado   | 2  |                    |           |

- Caso a situação do aluno seja APROVADO, será feita a promoção para série . seguinte no próximo período/ano.
- Caso a situação seja REPROVADO, o aluno será promovido para o período/ano seguinte na mesma série atual.

Reprovado

f. Clique no botão INCLUIR para finalizar o procedimento.

#### 5. HISTÓRICO ESCOLAR

0501197137-4

Correção do quantitativo de faltas/freqüência do aluno; Correção do Histórico da EJA 2ª Etapa – alunos que cursam o 1º semestre, o histórico exibia 5º semestre;

#### 6. CADASTRAR TURMA – ENSINO ESPECIAL

ANA MARIA DE OLIVEIRA FRANCO

A partir do Pack 2.3, para cadastrar turmas na Composição Ensino Especial é necessário selecionar a forma de atendimento de cada turma: Formas de atendimento disponíveis: Estimulação Precoce, Estimulação Essencial ou Permanente, Projeto RE-fazer, Projeto Sala Alternativa, Oficina Profissionalizante Informática, Não informado. Ver ilustração a seguir:

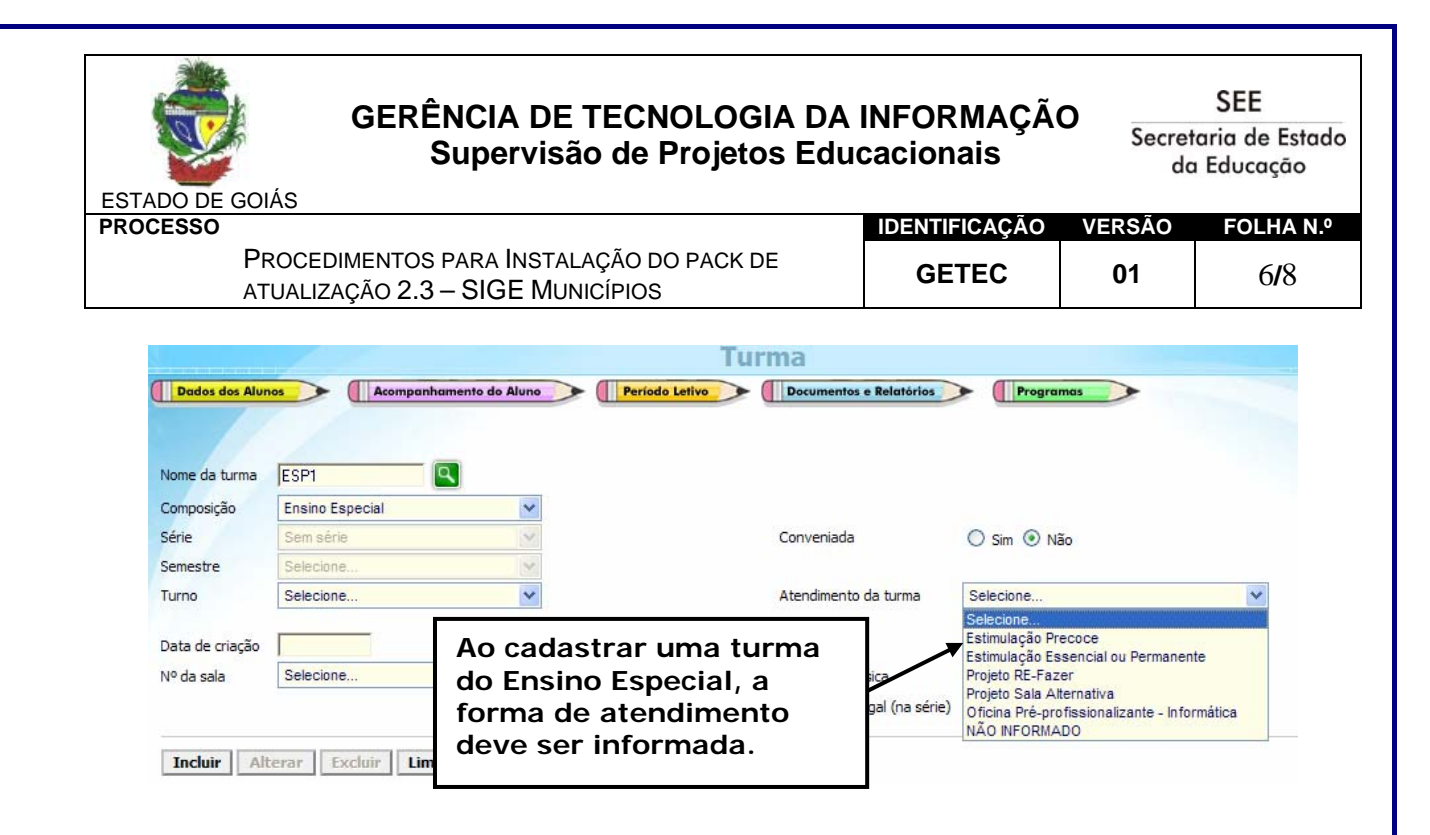

### 7. DESEMPENHO ESCOLAR – CLASSIFICAÇÃO DE ALUNOS

Foi criada uma funcionalidade que gera o relatório de desempenho de alunos levando-se em consideração a nota por bimestre e/ou média final da disciplina ou da turma/série.

Para acessar esta funcionalidade, utilize o caminho: DOCUMENTOS E RELATÓRIOS→RELATÓRIOS→ALUNOS→DESEMPENHO. Ver ilustração a seguir:

| Documentos e Rela | atórios 🔶 Pro      | gramas 💦 🔶         |
|-------------------|--------------------|--------------------|
| Documentos        | •                  |                    |
| Relatórios        | Dados Cadastrais   | •                  |
|                   | Alunos             | Quantitativo       |
|                   | Acomp. Pedagógico  | Situação           |
|                   | Matrícula          | Progressão Parcial |
|                   | Dossiê do Servidor | Movimentação 🛛 🖡   |
|                   |                    | Transporte Escolar |
| Relatório de Dese | mpenho             | Votantes           |
| Escolar de alunos |                    | Desempenho         |

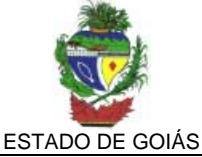

SEE Secretaria de Estado da Educação

| PROCESSO                                                                      | IDENTIFICAÇÃO | VERSÃO | FOLHA N.º |
|-------------------------------------------------------------------------------|---------------|--------|-----------|
| Procedimentos para Instalação do pack de<br>atualização 2.3 – SIGE Municípios | GETEC         | 01     | 7/8       |

Veja alguns exemplos de relatórios que podem ser gerados:

- Desempenho Escolar dos alunos da turma X na disciplina de Y no bimestre Z:
  - o Informe a Composição de Ensino;
  - o Informe a Série;
  - o Informe a Turno, Turma, disciplina;
  - o Informe a nota (por bimestre);
  - $\circ~$  Informe a classificação dos alunos ( TODOS, do 1° ao 3°, do 1° ao 4°, e assim por diante);
  - o Clique em Gerar Relatório.
- Desempenho Escolar dos alunos da turma X na disciplina de Y pela média final:
  - o Informe a Composição de Ensino;
  - o Informe a Série;
  - o Informe a Turno, Turma, disciplina;
  - o Informe a nota (média);
  - Informe a classificação dos alunos (TODOS, do 1º ao 3º, do 1º ao 4º, e assim por diante);
  - o Clique em Gerar Relatório.
- Desempenho Escolar dos alunos da turma X (independente de disciplina ou bimestre):
  - o Informe a Composição de Ensino;
  - o Informe a Série;
  - o Informe a Turno, Turma;
  - o Não selecionar disciplina;
  - o Não selecionar nota;
  - Informe a classificação dos alunos (TODOS, do 1° ao 3°, do 1° ao 4°, e assim por diante);
  - o Clique em Gerar Relatório.;
- Desempenho Escolar de todos alunos da série X (independente de turma, disciplina ou bimestre);
  - o Informe a Composição de Ensino;
  - o Informe a Série;
  - o Informe o turno;
  - Não selecionar a turma, disciplina, nota;
  - o Informe a nota (por bimestre);
  - Informe a classificação dos alunos (do 1° ao 3°, do 1° ao 4°, e assim por diante). Dependendo da quantidade de alunos, não será possível selecionar TODOS.
  - o Clique em Gerar Relatório.

E assim por diante...

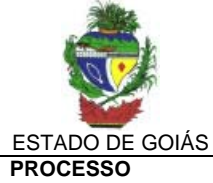

SEE Secretaria de Estado da Educação

| ROCESSO                                                                    | IDENTIFICAÇÃO | VERSAO | FOLHA N.º |
|----------------------------------------------------------------------------|---------------|--------|-----------|
| Procedimentos para Instalação do pace<br>atualização 2.3 – SIGE Municípios | DE GETEC      | 01     | 8/8       |
|                                                                            |               |        |           |

## Conclusão

O Pack 2.3 refere-se a correções solicitadas e pelas unidades escolares que influem diretamente ao fechamento do ano letivo.

Com este pack, todas as unidades escolares, sejam elas de Ensino regular, Ensino Especial, EJA, etc... poderão finalizar o ano letivo sem maiores problemas.

Maiores informações 0800-5414101.